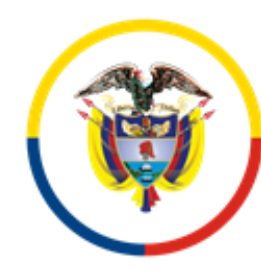

Rama Judicial Sala Jurisdiccional Disciplinaria Consejo Superior de la Judicatura

República de Colombia

Juzgado Promiscuo Municipal de Albán Cundinamarca

## AVISO

## Atención al Público a partir del primero (1°) de Julio de dos mil veinte (2020)

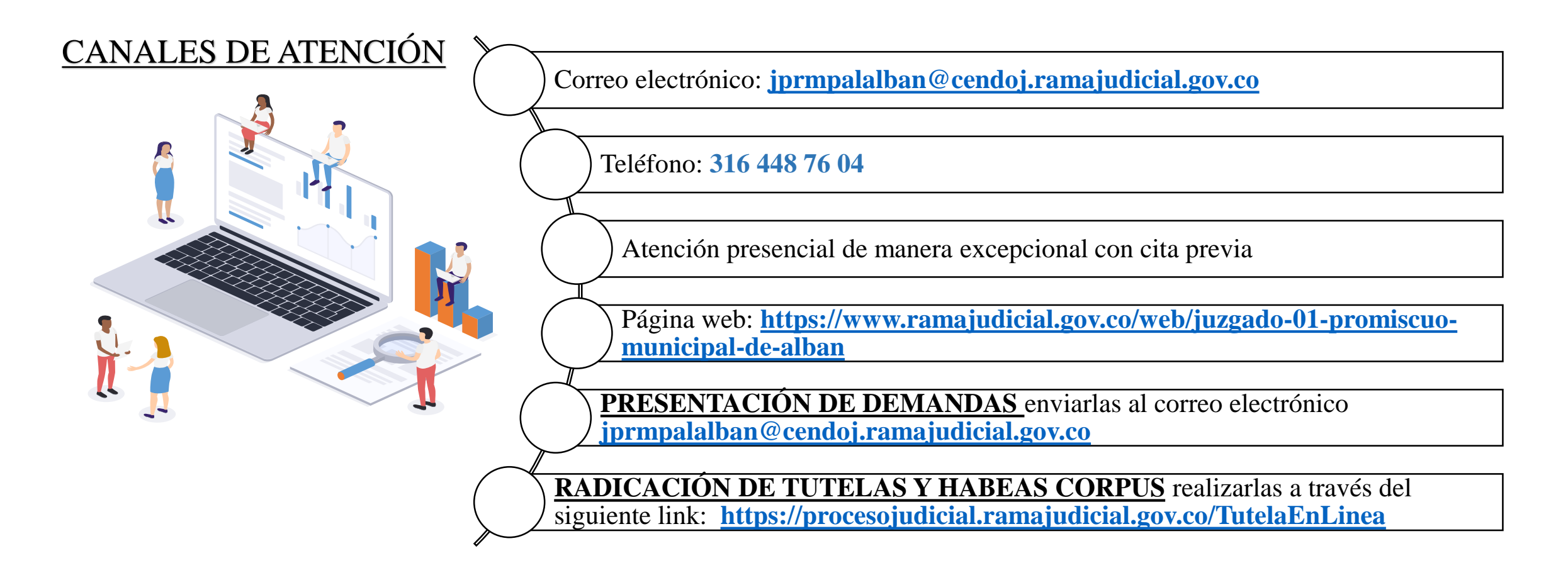

# ¿CÓMO BUSCAR LOS ESTADOS DEL JUZGADO PROMISCUO MUNICIPAL DE ALBÁN CUNDINAMARCA EN INTERNET?

1. Ingresa a la página de la Rama Judicial

https://www.ramajudicial.gov.co/

Rama Judicial Sala Jurisdiccional Disciplinaria Consejo Superior de la Judicatura

**JUZGADO** 

PROMISCUO

**MUNICIPAL DE** 

ALBÁN

**CUNDINAMARCA** 

0 1 2

2. Selecciona JUZGADOS MUNICIPALES

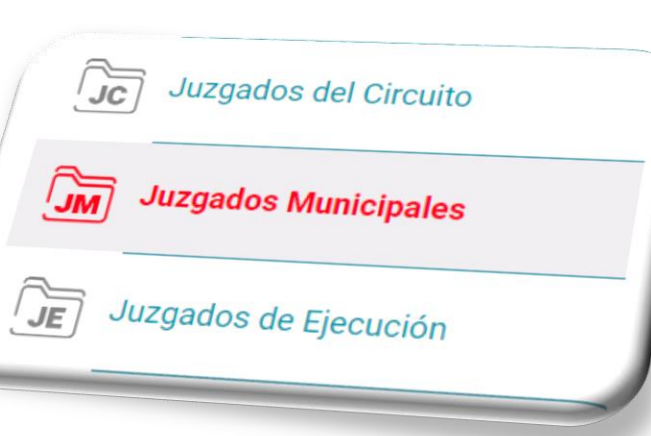

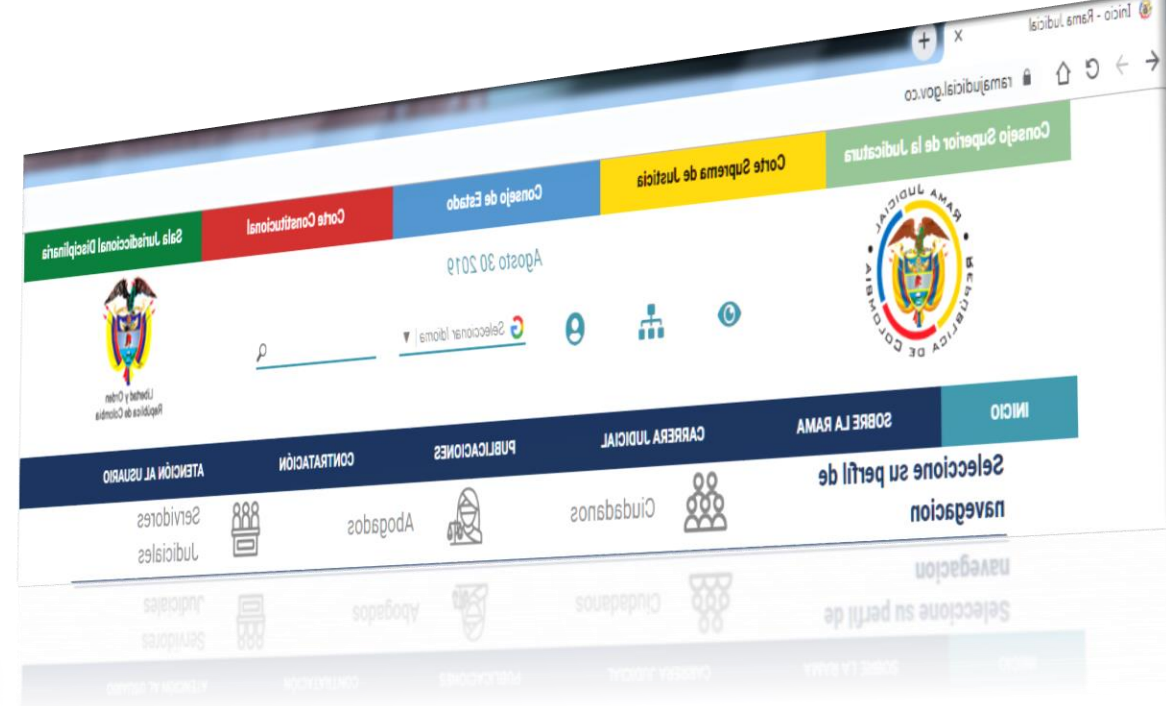

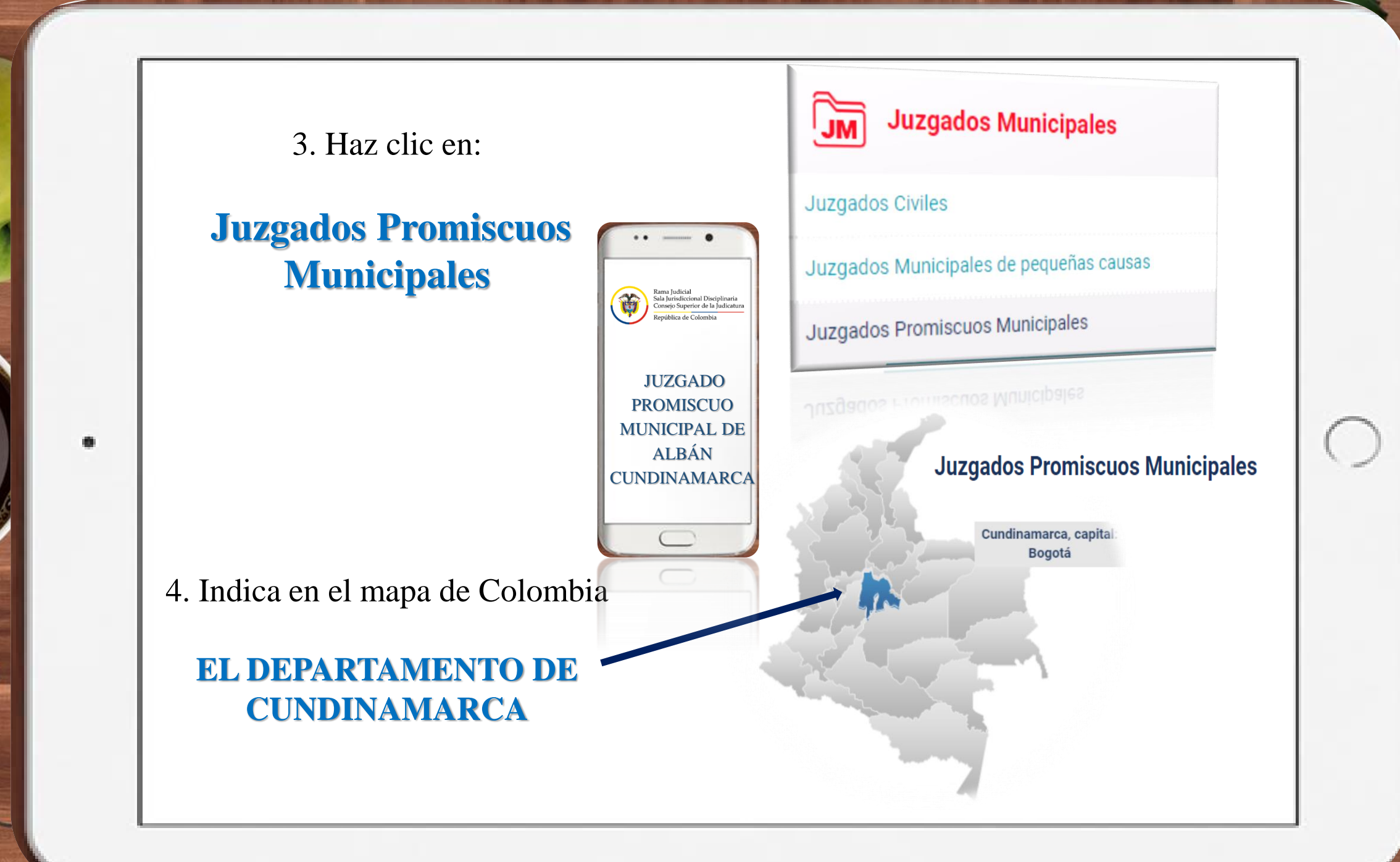

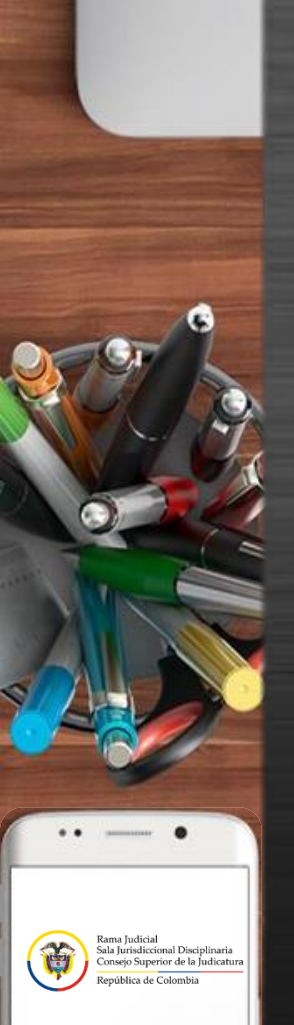

JUZGADO PROMISCUO MUNICIPAL DE ALBÁN CUNDINAMARCA

0 1 2 3 4 5 6 7 8 9 10 11 12 13 14 1

## 5. SELECCIONA

JUZGADO 01 PROMISCUO MUNICIPAL DE ALBÁN CUNDINAMARCA

## 6. HAZ CLIC EN

ESTADOS ELECTRÓNICOS, seguido del AÑO EJEMPLO: 2019

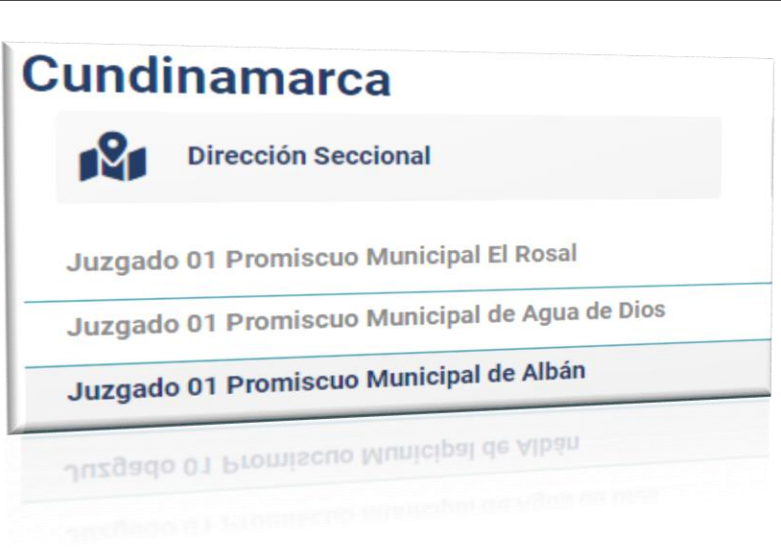

| INICIO |
|--------|
|        |
|        |
|        |
|        |
|        |
|        |

MENUL RECEIPT FORCE AUTO- BRIDERY

GLG

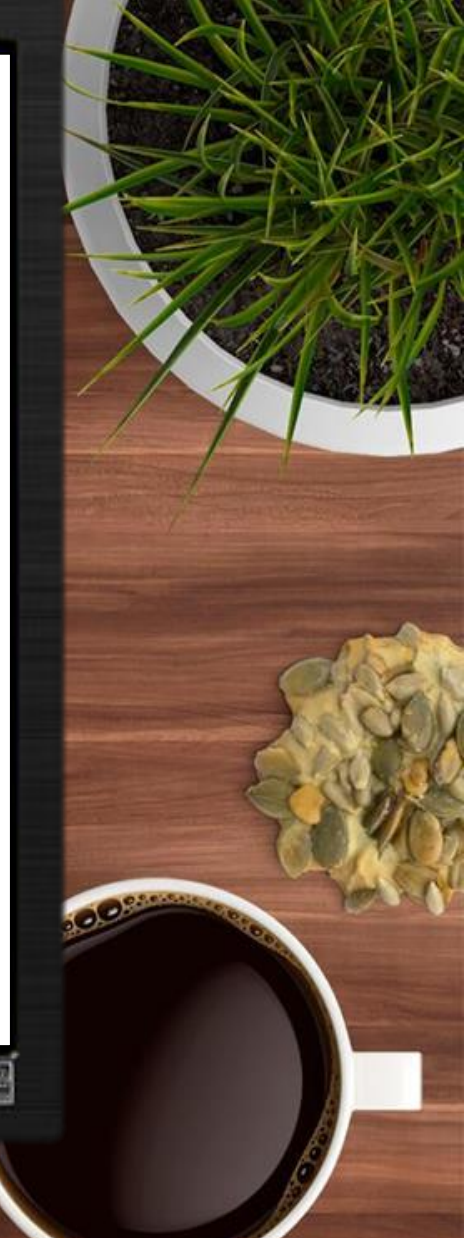

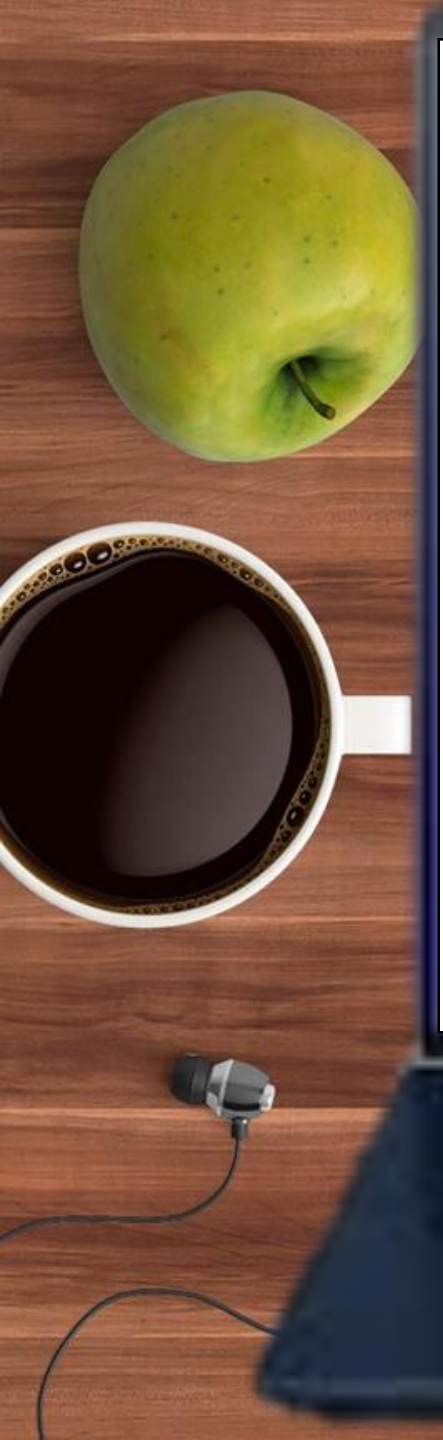

### Juzgado 01 Promiscuo Municipal de Albán

Rama Judicial 
Juzgados Promiscuos Municipales 
Juzgado 01 Promiscuo Municipal de Albán **2019** 

#### AGOSTO 2019

Estado No. 68 - 22 agosto 2019 Estado No. 69 - 27 agosto 2019

Estado No. 70 - 29 agosto 2019

stado No. 68 - 22 agosto 2019 Estado No. 69 - 27 agosto 2019 Estado No. 70 - 29 agosto 2019 7. En la barra Selecciona el mes EJEMPLO: <u>AGOSTO 2019</u>

ALLÍ ENCONTRARÁS LOS ESTADOS, <u>haz clic</u> en el estado que quieres consultar EJEMPLO: <u>Estado No. 68-22 AGOSTO</u> 2019

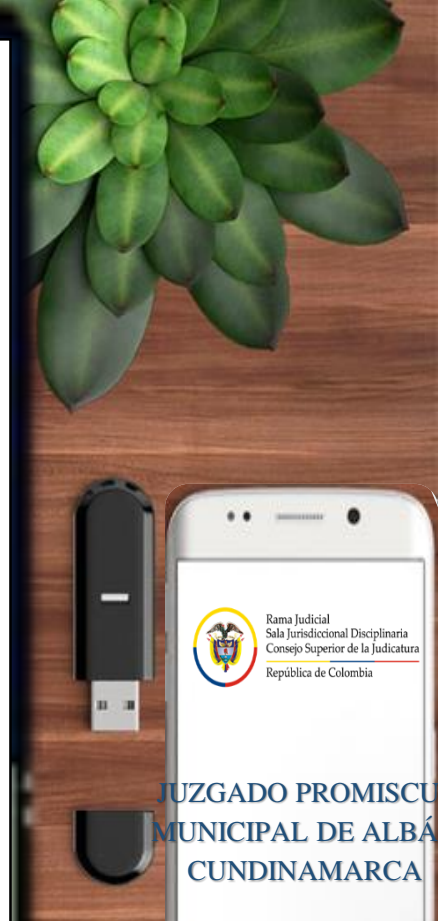

## 8. Finalmente puedes consultar tu ESTADO

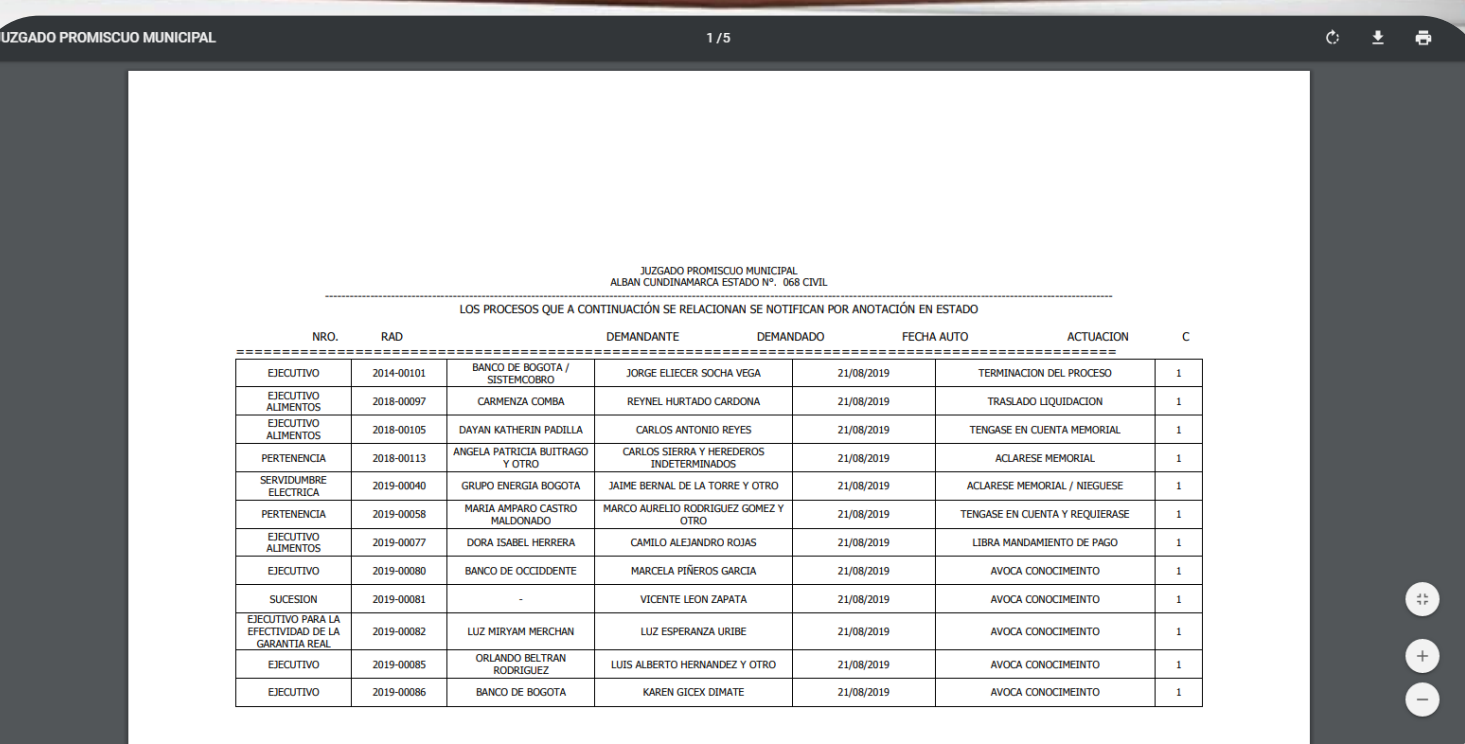

Página 1 de 5

Página 1 de 5

| EJECUTTVO | 2019-00086 | BANCO DE BOGOTA | KAREN GICEX DIMATE | 21/06/2019 | AVOCA CONOCIMEINTO |  |
|-----------|------------|-----------------|--------------------|------------|--------------------|--|
|           |            |                 |                    |            |                    |  |
|           |            |                 |                    |            |                    |  |
|           |            |                 |                    |            |                    |  |
|           |            |                 |                    |            |                    |  |

Rama Judicial Sala Jurisdiccional Disciplinaria Consejo Superior de la Judicatura República de Colombia

JUZGADO PROMISCUO MUNICIPAL DE ALBÁN CUNDINAMARCA

0 1 2 3 4 5 6 7 8 9 10 11 12 13 14 15 16 17 18 19 20 21

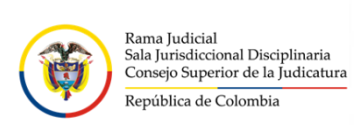

JUZGADO PROMISCUO MUNICIPAL DE ALBÁN CUNDINAMARCA

• • • • • • •

GRACIAS

 $\bigcirc$